## I 🚥 🎄 🛛 University of Illinois System

## How To Add a Vendor to a Project

A vendor cannot be added to a project until they have been assigned a NetID through the VSA registration process. For instructions on this, see <u>Adding a New User to a Vendor</u> <u>Profile</u>.

- 1. A Kahua Domain Admin will need to add vendors to projects in Kahua.
- 2. To request a vendor be added to a project, submit a ticket to the AITS Help Desk at: <a href="http://go.uillinois.edu/ocpsupport">http://go.uillinois.edu/ocpsupport</a>.
- 3. In the support request, include the following information:
  - a. Project Number
  - b. Name of the person to be added
  - c. Vendor company name
  - d. Vendor role on the project, such as: PSC, Contractor with Assignment, Assigned Contractor, Contractor No Assignment, Single Prime.
- 4. A form is provided on page 2 of this guide that may be filled out and attached to the support request.
- 5. A Kahua Administrator will create the user and grant the user the necessary permissions in the requested groups for the designated projects.
- 6. If the vendor has never been invited to Kahua, they will receive an invitation to Kahua in addition to being added to the project.
- 7. Once the vendor is added, the Project Manager will need to update the Roster in the Project Details.
  - a. A prime contact for the PSC should be added to the PSC line of the Roster. This is the person who will receive approval tasks.
  - b. If the project has a Contractor with Assigned or Construction Manager, their name will need to be added in the CWA/CM line of the Roster. This person will receive approval tasks for the CWA or CM.
- 8. The Project Manager is also responsible for making sure the appropriate users get added to Contracts.

## Kahua-Add Users to a Project Request

## Project Number:

| Contract Type   | User | Company |
|-----------------|------|---------|
| Choose an item. |      |         |
| Choose an item. |      |         |
| Choose an item. |      |         |
| Choose an item. |      |         |
| Choose an item. |      |         |
| Choose an item. |      |         |
| Choose an item. |      |         |
| Choose an item. |      |         |
| Choose an item. |      |         |
| Choose an item. |      |         |
| Choose an item. |      |         |
| Choose an item. |      |         |
| Choose an item. |      |         |
| Choose an item. |      |         |
| Choose an item. |      |         |
| Choose an item. |      |         |
| Choose an item. |      |         |
| Choose an item. |      |         |
| Choose an item. |      |         |
| Choose an item. |      |         |